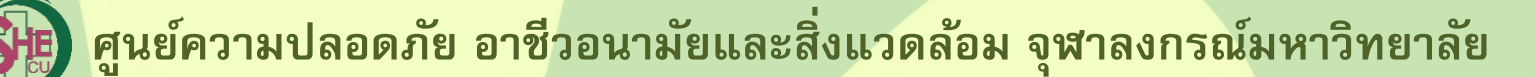

**9 ขั้นตอน การสอบวัดความรู้** การใช้งานโปรแกรม ChemTrack&WasteTrack เพื่อจัดการข้อมูลสารเคมีและของเสียสารเคมี (e-Learning)

1. เข้าเว็บไซต์ www.shecu.chula.ac.th/home/ เลือกเมนู

และคลิกเลือกที่

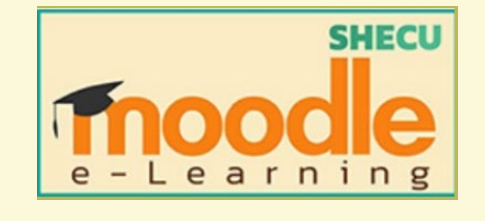

2. คลิก Log in ที่มุมบนขวามือ เพื่อเข้าสู่ระบบทำข้อสอบ

shecu-moodle หน้าหลัก

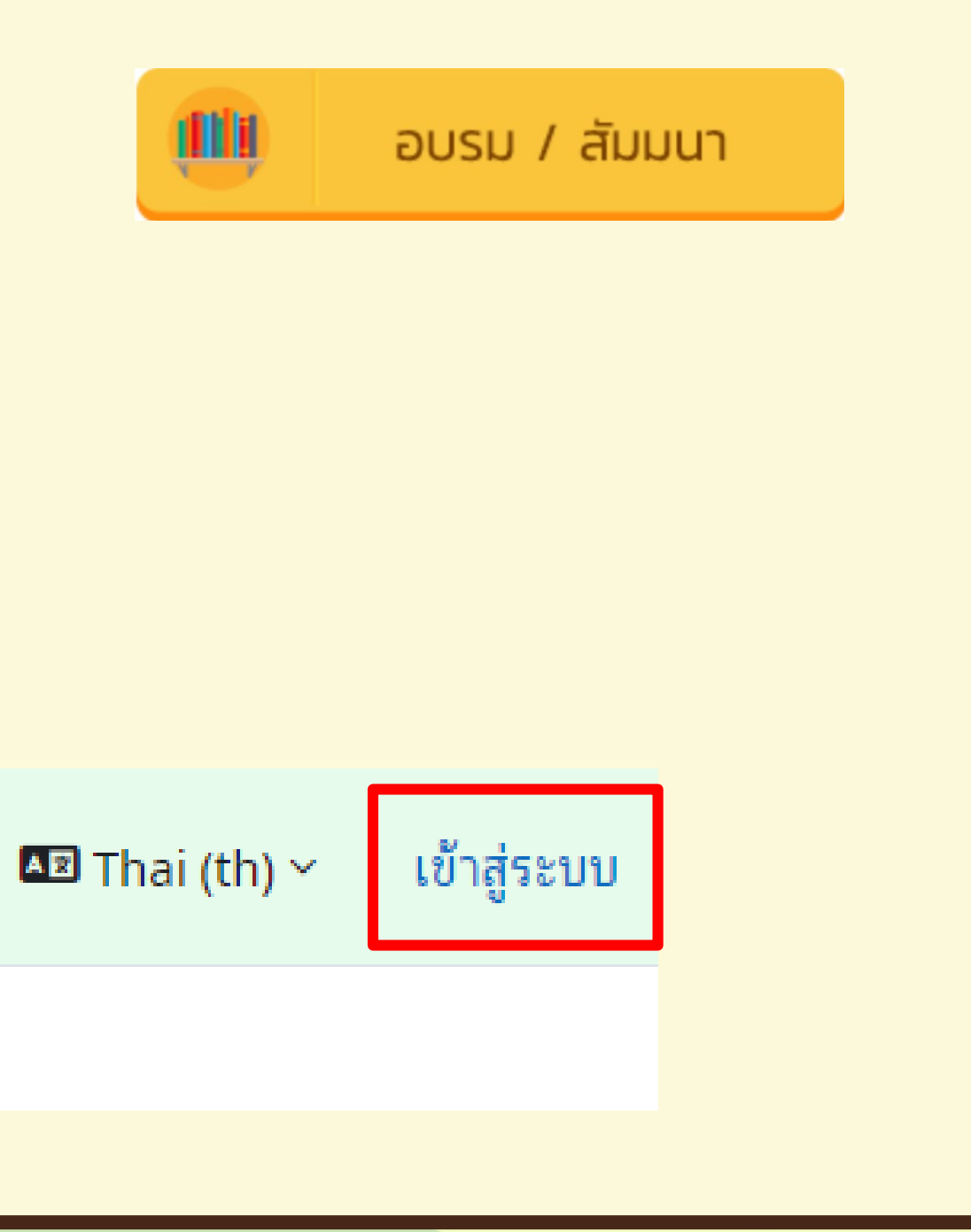

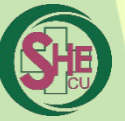

# 3. Log in เข้าสู่ระบบสอบ

| สำหรับบุคคลภายนอก                                                                                                    |        |
|----------------------------------------------------------------------------------------------------|--------|
| student-1                                                                                                    | สำหรั  |
| รหัสผ่าน                                                                                                    | ใช้อีแ |
| เขาสูระบบ                                                                                                    |        |
| สำหรับนิสิตและบคลากร จฬาฯ                                                                                                  |        |
| นิสิตและบุคลากร จุฬาฯ ใช้ CUNET ในการเข้าสู่ระบบ คลิกที่รูปด้านล่าง<br>CHULA Student/Staff use CUNET for login click below | สำหรั  |
|                                                                                                    | ใช้ CL |
|                                                                                                    | ใช้ C  |

# 4.เลื่อนลงมา คลิกที่ "การใช้งานโปรแกรม ChemTrack&WasteTrack เพื่อจัดการข้อมูล สารเคมีและของเสียสารเคมี"

สอบการอบรมการใช้งานโปรแกรม ChemTrack&WasteTrack

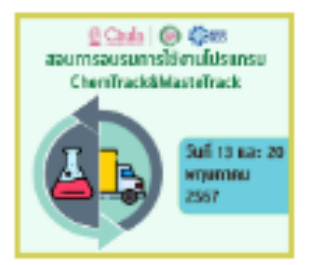

อาจารย์: ADMIN SHECU

## รับบุคคลภายนอก มลในการ Log in

## รับนิสิต/บุคลากร UNET ในการ Log in

หรือ

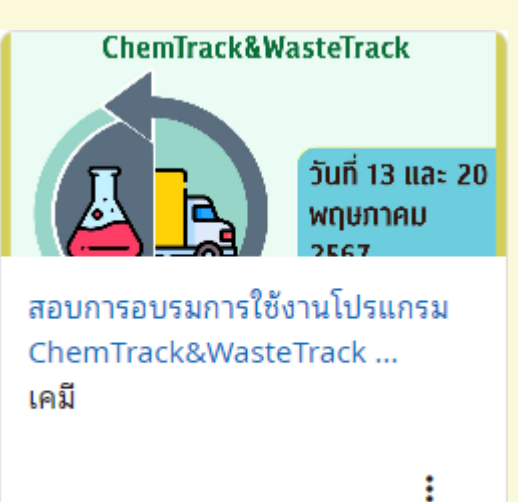

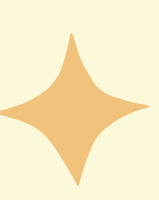

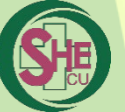

# 5.เลือกทำข้อสอบ

### แบบทดสอบการใช้งานโปรแกรม ChemTrack&WasteTrack เพื่อจัดการ $\checkmark$ ข้อมูลสารเคมีและของเสียสารเคมี

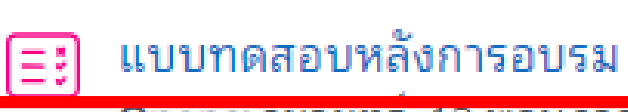

Opens: วนจนทร์, 13 พฤษภาคม 2024, 1:00PM Closes: วันจันทร์, 13 พฤษภาคม 2024, 3:00PM

# 6. คลิกที่ "

Attempt quiz

### ข้อสอบสำหรับทดสอบความรู้ผู้เข้าอบรม ChemTrack&Wastetrack ออนไลน์

หมายเหตุ : ผู้ใช้งาน หมายถึง อาจารย์ เจ้าหน้าที่ หรือนิสิต ที่มีการใช้งานสารเคมีภายในห้องปฏิบัติการ

1. ข้อสอบนี้เป็นปรนัย 4 ตัวเลือก จำนวน 20 ข้อ เวลาสอบ 30 นาที ให้เลือกคำตอบที่เหมาะสมที่สุดจากตัวเลือกที่มี ต้องทำถูก 16 ข้อขึ้นไปจึงจะผ่านการอบรม

2. กรุณาตอบคำถามตามลำดับเนื่องจากไม่สามารถย้อนกลับมาแก้ไขคำตอบได้ และไม่ควรเว้นคำตอบเนื่องจากจะไม่สามารถ ย้อนกลับมาทำข้อเดิมได้

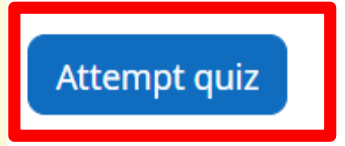

]]

Attempts allowed: 1

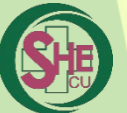

### 7.ใส่<u>รหัสผ่าน</u>ที่จะให้ผู้เข้าสอบก่อนเข้าสอบ และเลือก START ATTEMPT Start attempt $\times$ รหัสผ่าน ดุณต้องมีรหัสผ่านในการทำแบบทดสอบนี้ Quiz password 1 Click to enter text 🖉 **Time limit** Your attempt will have a time limit of 30 นาที. When you start, the timer will begin to count down and cannot be paused. You must finish your attempt before it expires. Are you sure you wish to start now? 2 ยกเลิก Start attempt

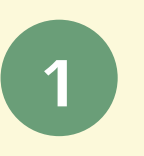

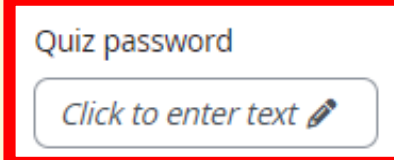

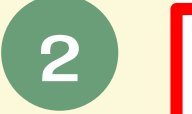

# 8. เมื่อทำข้อสอบครบทุกข้อ เลือก FINISH ATTEMPT และเลือก <u>ส่งคำตอบแล้วสิ้นสุดแบบทดสอบ</u>

|                                                        | เหลือเวลา 0:29:11 ซ่อน |              |
|--------------------------------------------------------|------------------------|--------------|
| คำถาม <b>20</b><br>Not yet<br>answered<br>ア ปักธงคำถาม |                        | This attempt |
|                                                        | Finish attempt         |              |

mu<u>st be submitted by วันพถหัสบดี, 2 พถษภาคม</u> 2024, 10:32AM.

ส่งคำตอบแล้วสิ้นสุดการทำแบบทดสอบ

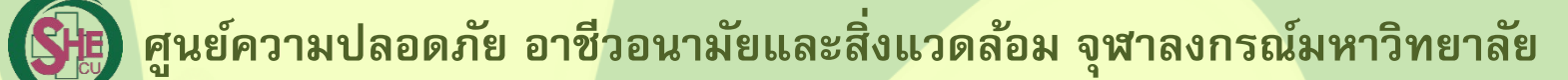

# สอบผ่าน 80% ขึ้นไป (16 ข้อ) ระบบจะให้ดาวน์โหลดวุฒิบัตร โดยสามารถดาวน์โหลดได้ <u>2 ช่องทาง</u> ดังต่อไปนี้

9.1 ผ่านระบบ

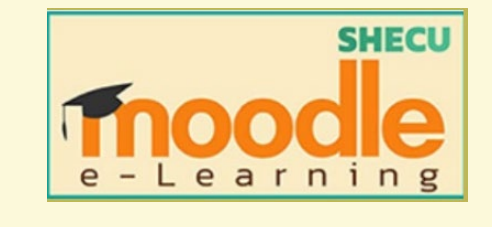

# คลิกที่ "download certificate" และคลิก "view certificate"

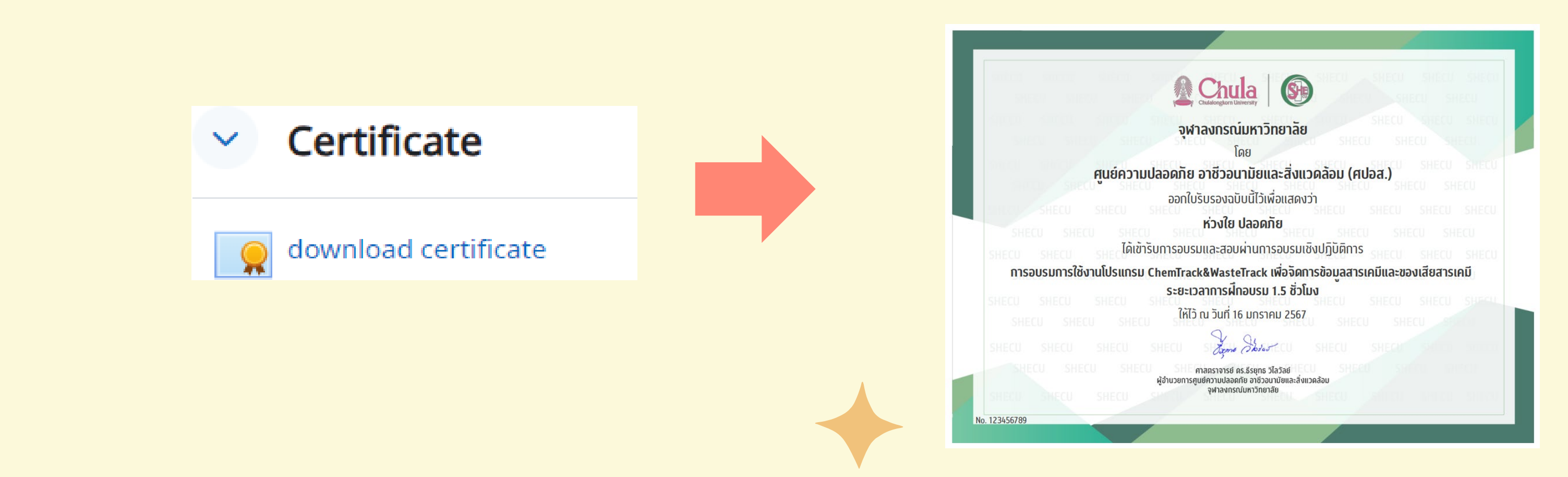

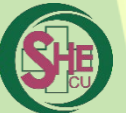

# 9.2 ผ่าน website SHE CU

### เข้าสู่เว็บไซต์ ศปอส. ที่ www.shecu.chula.ac.th

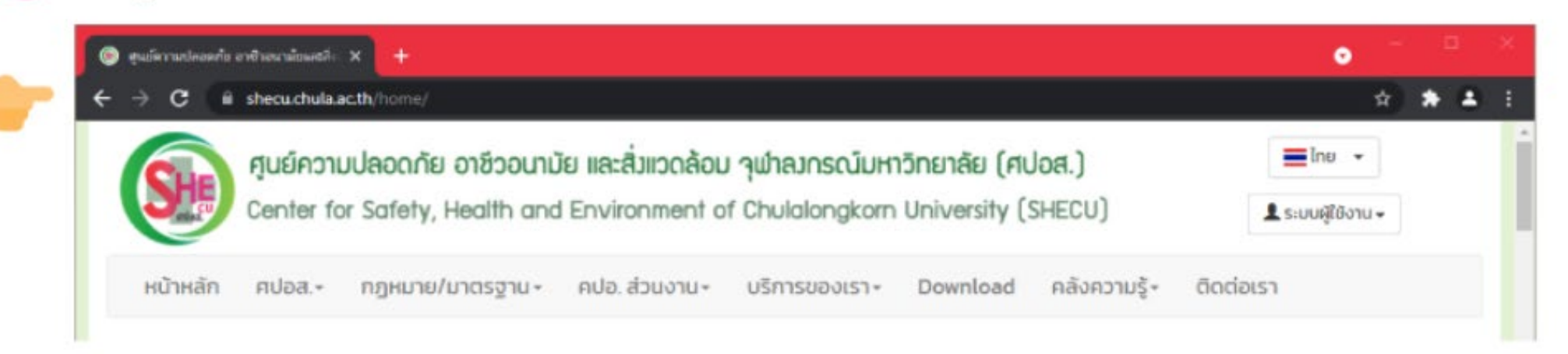

### 2. เลือก "ระบบผู้ใช้งาน" และเลือก "เข้าใช้งาน"

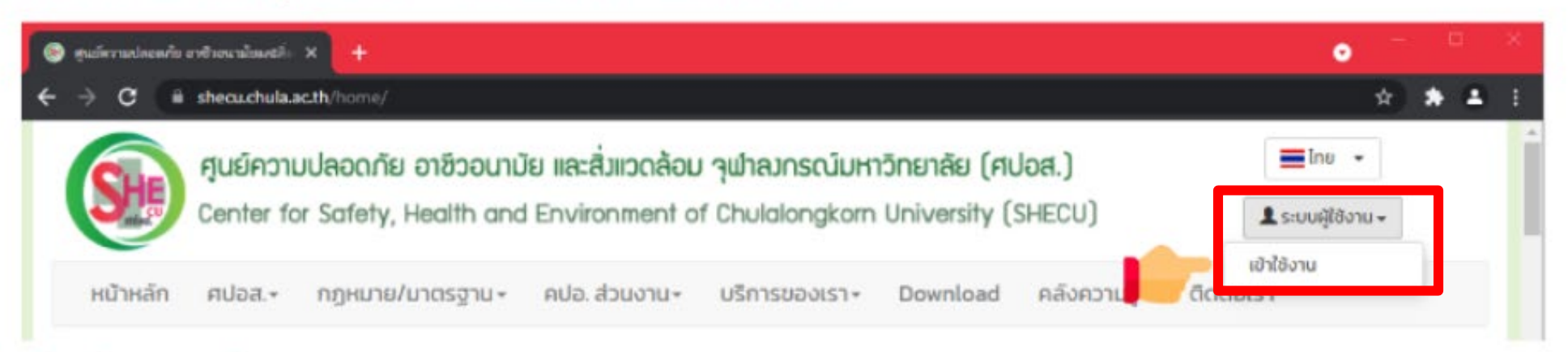

### เข้าสู่ระบบด้วย CUNET

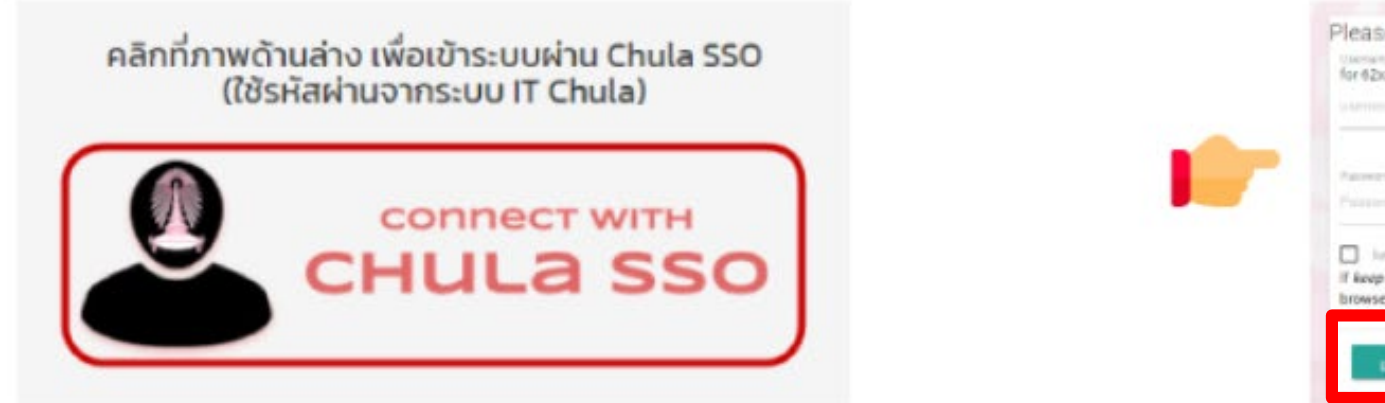

| se Login                                                 |                                                                                                    |  |  |  |
|----------------------------------------------------------|----------------------------------------------------------------------------------------------------|--|--|--|
| -                                                        |                                                                                                    |  |  |  |
| accoccocco or later, please use 10-digit id as a usemame |                                                                                                    |  |  |  |
|                                                          |                                                                                                    |  |  |  |
|                                                          |                                                                                                    |  |  |  |
|                                                          |                                                                                                    |  |  |  |
|                                                          |                                                                                                    |  |  |  |
|                                                          |                                                                                                    |  |  |  |
|                                                          |                                                                                                    |  |  |  |
| and the state of the                                     |                                                                                                    |  |  |  |
| and the strength of                                      | and the second second se |  |  |  |
| p me argened at to not                                   | selected, the session will expire after you close the                                                                                                    |  |  |  |
| KT.                                                      |                                                                                                    |  |  |  |
|                                                          |                                                                                                    |  |  |  |
| LOOM >                                                   |                                                                                                    |  |  |  |
| A CONTRACTOR OF                                          |                                                                                                    |  |  |  |
|                                                          |                                                                                                    |  |  |  |

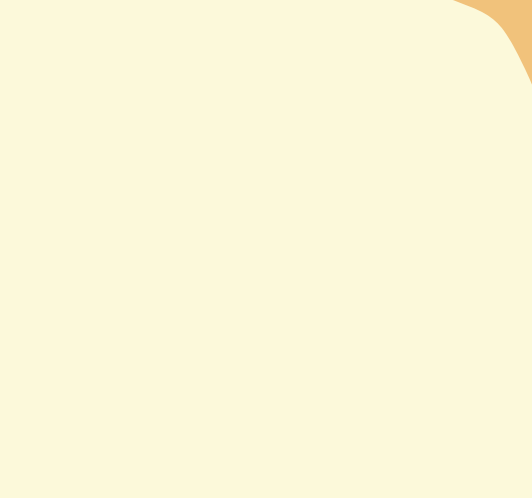

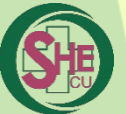

# 9.2 ผ่าน website SHE CU

## 4. เลือก "ชื่อ นามสกุล" และเลือก "ข้อมูลผู้ใช้งาน"

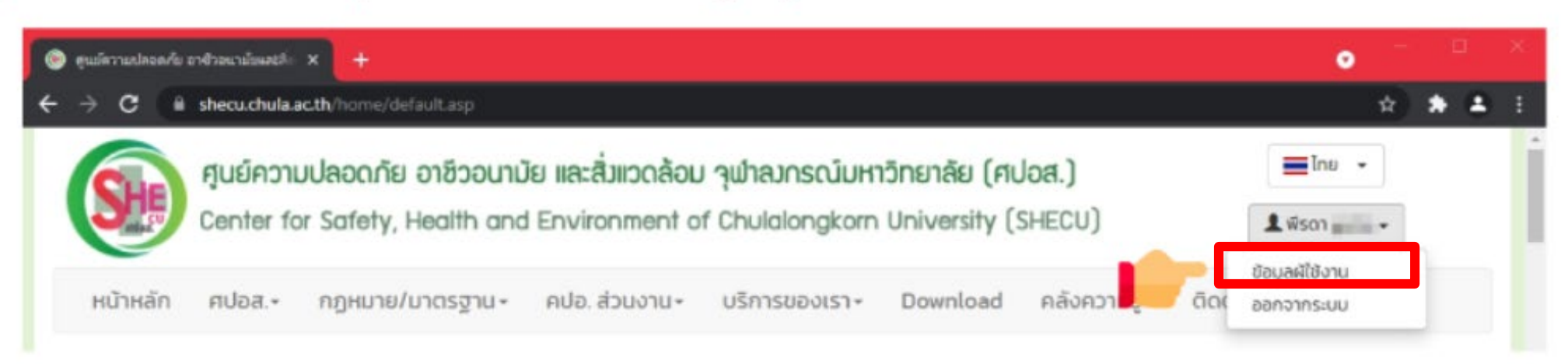

### ตรวจสอบประวัติการอบรมและดาวน์โหลดหลักฐานผ่านการอบรม

| ประวัติการอ    | USU                                                                                                    |
|----------------|----------------------------------------------------------------------------------------------------|
| suri           | หัวข้ออบรม / สัมมนา / ประชุม                                                                                              |
| 15.A 315.A. 64 | หลักสูดรความปลอดภัยในการทำงานกับสารเคมีสำหรับนิสิตที่ทำวิจัยและนักวิจัย ประจำเดือนธันวาคม 2564 (Thai version: e-Learning) |

## เลือก "ชื่อนามสกุล" และเลือก "ออกจากระบบ"

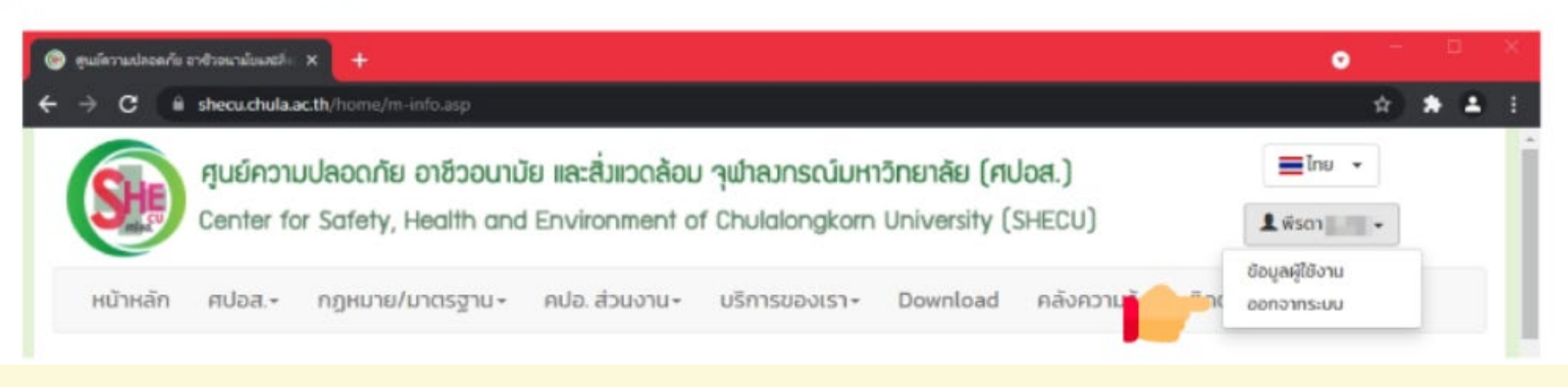

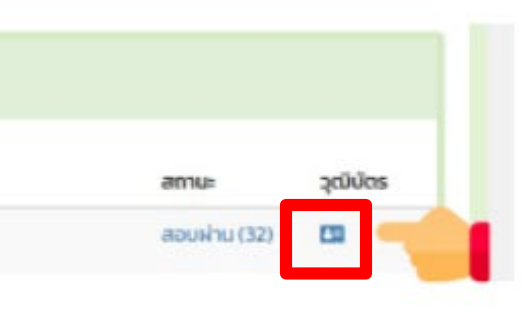

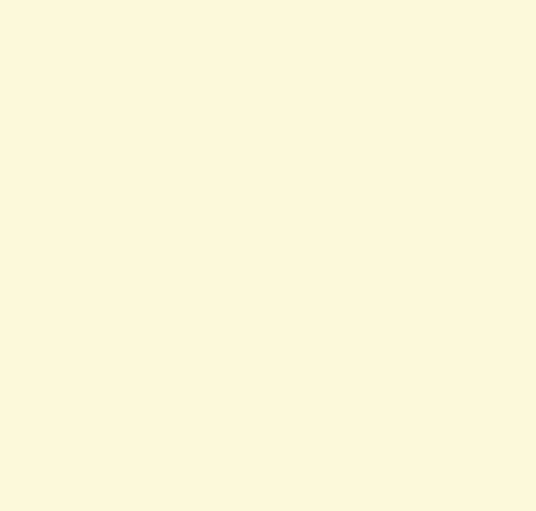